## PROCEX SOFTWARE DESARROLLO TECNOLÓGICO

## CAMBIO DE CONTRASEÑA

Instructivo de usuario

ProcexSoftware mesadeayuda@procex.co

## INSTRUCTIVO

Ingresamos con el usuario y contraseña otorgados por Procex Software, leemos y aceptamos el acuerdo de uso.

| Acuerdo de uso<br>ha ingresado al Sistema de información para la gestión integral<br>del riesgo en salud SIGIRES, desarrollado por Procex Software<br>SAS, en el cual se almacena la información relacionada con el<br>registro de las actividades de Protección Específica, Detección<br>las enfermedades de interés en salud pública de obligatorio<br>cumplimiento, adicional a la información de los Registros<br>fuentas de Alto Costo CAC e información complementaria<br>correspondiente a prestación de actividades de servicios de salud<br>confirmación de conservar la confidencialidad de la información<br>que le es proporcionada la cual tiene el carácter de reservado, y<br>sora la institución con quien labora. |  |
|----------------------------------------------------------------------------------------------------|--|
| Acepto 🛞 No acepto                                                                                                    |  |

Al aceptar el acu<mark>erdo</mark> de las condiciones expuestas automáticamente la página se dirige a la plataforma SIGIRES, verificamos el usuario asignado en la parte superior derecha de la plataforma

|                               | SISTEMA DE INF                 | ORMACIÓN PARA LA GESTIÓN INTEGRAL                               | G<br>Soporte                                                                         |
|-------------------------------|--------------------------------|-----------------------------------------------------------------|--------------------------------------------------------------------------------------|
| PROCEX SOFTWARE               | DEL RIESGO EN<br>SIGIRES       | SALUD                                                           | Usuario: PROCEX SOFTWARE<br>Tipo Usuario: EPS<br>Perfil: NACIONAL<br>Nacional 👔 sain |
| ≪ 숚 Inicio 🛛 Administración 🗸 | Carga de Archivos 🗸 Informes 🗸 | Población 🗸 Rutas 🗸 Alertas 🗸 Zonal 🗸 Monitoreo 🖌 Facturación 🗸 | Gestión casos 🗸 Demanda Inducida 🗸 CAPO 🎲                                            |

Después de la verificación nos desplazamos a la opción "Actualización de datos". Ver ejemplo:

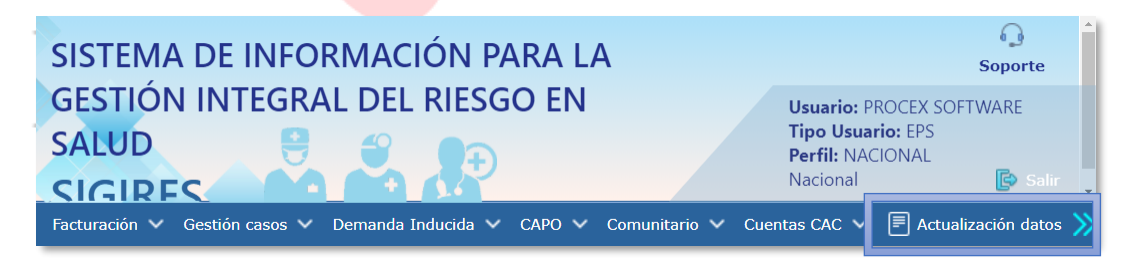

Seguidamente nos dirigimos al botón "cambiar contraseña".

| atos                      |                    |    |             |
|---------------------------|--------------------|----|-------------|
| Tipo de Documento:        | CC                 | X  |             |
| Número de Identificación: | 98707156           | X  |             |
| Nombres:                  | PROCEX             | X  |             |
| Apellidos:                | SOFTWARE           | X  |             |
| Sexo:                     |                    | X  |             |
| Tipo Usuario:             | EPS                | X  |             |
| Perfil:                   | NACIONAL           | X  |             |
| Dirección:                |                    | X  | 🕵 Modificar |
| Teléfono:                 |                    | X  | 😂 Modificar |
| Celular:                  |                    | X  | 😂 Modificar |
| Autoriza SMS:             | <b>\$</b>          |    |             |
| Email:                    | contacto@procex.co | X  |             |
| Fax:                      |                    | X  | 😂 Modificar |
| Usuario:                  | procex             | X± |             |
| Cambiar                   | contraseña         |    |             |

Digitamos la contraseña actual y la nueva contraseña, seguido damos click en cambiar contraseña.

|    | Cambio de contraseña                                                                                                    |    |
|----|----------------------------------------------------------------------------------------------------|----|
| PR | Por favor diligencie la información solicitada a<br>continuación para cambiar su contraseña:<br>Contraseña actual:<br>Contraseña nueva:<br>Contraseña nueva: | RF |